ZhuLab

# Lipid4DAnalyzer Help

Documentation, tutorial and configuration

Yandong Yin 1-25-2025

### Contents

| Lipid4DAnalyzer Documentation2 | <u>'</u> |
|--------------------------------|----------|
| Introduction2                  | <u>)</u> |
| Interface2                     | )<br>-   |
| Initial interface2             | ,        |
| Function bar2                  | )        |
| Project and data management2   | )<br>-   |
| Data processing tools2         | )<br>-   |
| Go back to Met4DX2             | ,        |
| Other functions                | ,        |
| Parameter setting3             | ;        |
| Load a parameter set           | 5        |
| Parameter sets                 | 5        |
| Data processing                | ;        |
| Run analysis                   | ;        |
| Other functions4               | ļ        |
| Library configuration4         | ŀ        |
| Interactive data viewer4       | ŀ        |

## Lipid4DAnalyzer Documentation

#### Introduction

Lipid4DAnalyzer is part of Met4DX software. It is a fast, robust, and user-friendly mass spectrometry data processing tool for lipidomics data analysis by rebuilding the online version of Lipid4DAnalyzer (http://lipid4danalyzer.zhulab.cn).

#### Interface

#### Initial interface

| LapidiEtheadysee (Nestine 2.1.0)  |                    |       |                         | - 0 X                      |
|-----------------------------------|--------------------|-------|-------------------------|----------------------------|
| Course Project Expert Results Par | anneler Set        | Abort |                         | Tools Likewise Cooly Hap   |
| Project viewer                    | Fature Li V Vetose |       |                         | Quantification<br>box plot |
| Project file viewer               |                    |       | Interactive data viewer | EIC/EIM plot               |
| Project file viewer               |                    |       |                         | Spectrum plots             |

#### Function bar

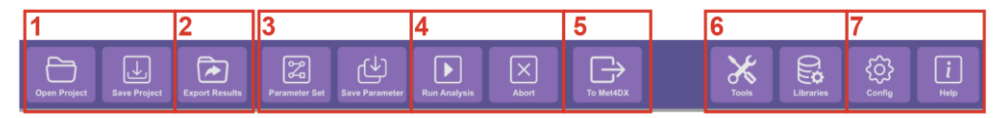

#### Project and data management

- 1) Open a previously saved project or save the current project to a file.
- 2) Export data for reading by Lipid4DAnalyzer from backend.

#### Data processing tools

- 3) Load a parameter set with defined data analysis workflow or save parameters of current data analysis workflow to a parameter set.
- 4) Submit experiments for data processing using the current data analysis workflow or abort the processing for all submitted experiments.

#### Go back to Met4DX

5) Go back to Met4DX for raw data processing

#### Other functions

- 6) Config Met4DX software and lipidomics library.
- 7) View helps documents, check logs and report bugs.

#### Parameter setting

Lipid4DAnalyzer provides the most used parameter sets in Zhulab for different data processing tasks, which is highly recommended for inexperienced users, and even for all users. To start a data processing workflow, one should load a parameter set first, modifying parameters later, and submit experiment for data processing at last.

#### Load a parameter set

A parameter set contains multiple steps for data processing, which will be shown in the analysis workflow viewer after loading a parameter set. For lipids identification, the corresponding instrument type should be selected. One can also provide the RT calibration table for scoring RT. Fragmentation rules can be applied accordingly.

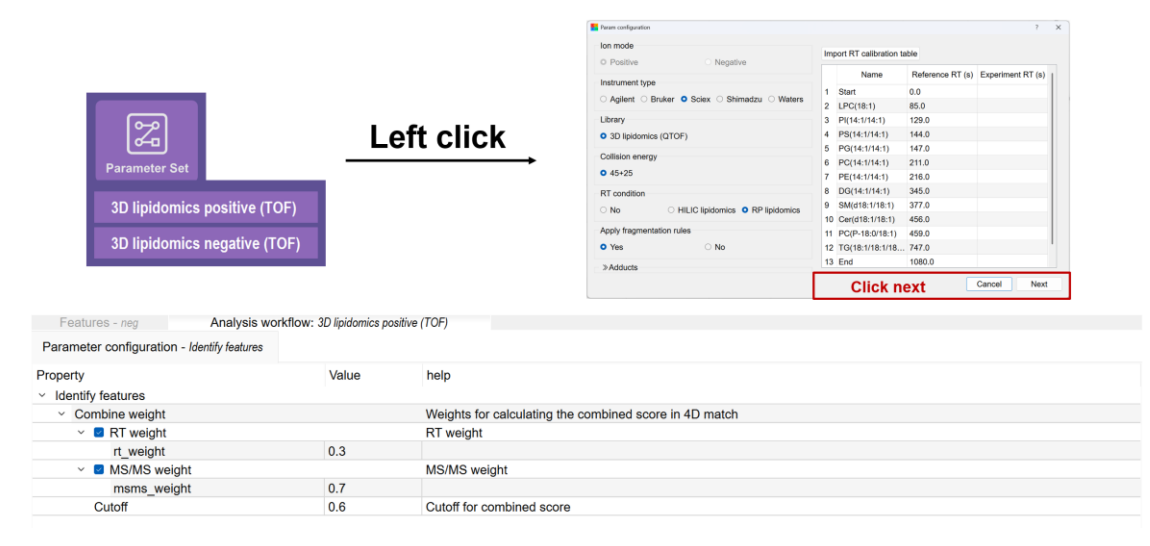

#### Parameter sets

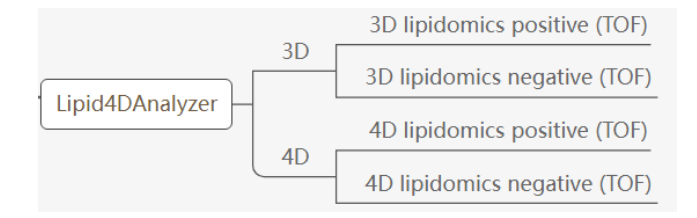

#### Data processing

#### Run analysis

- 1) Left click "Run Analysis": submit all experiments for processing using the selected analysis workflow.
- Right click "Run Analysis": submit a single/all experiment(s) for data processing with selected analysis workflow.

|              |             | Left click                 |           |  |  |  |  |  |
|--------------|-------------|----------------------------|-----------|--|--|--|--|--|
|              | Left click  | > pos                      | Processed |  |  |  |  |  |
| Run Analysis |             | > neg                      | X Failed  |  |  |  |  |  |
| Run Analytis | Right click | Run Analysia<br>pos<br>All |           |  |  |  |  |  |

After submission, the experiments in project viewer will show the corresponding processing status.

- 💿 Processing current processing experiment.
- Submitted experiment, waiting for processing.
- 🖉 Processed already processed experiment.
- 🛛 🔯 Failed experiment.

#### NOTE:

• Please make sure the running experiments of the same ion mode with the selected parameter set.

#### Other functions

#### Library configuration

The lipids records in the library can be viewed in the library configuration. The reference RT calibration table and fragmentation rules can be checked by clicking the corresponding button.

| braŋ | tpye lipidomic | s 🕤 Lib   | rary name 3D li | pidomice ~ | lon mode | positive ~   |       |                |                               |          | RT       | Calibration Fragme | entation ru |
|------|----------------|-----------|-----------------|------------|----------|--------------|-------|----------------|-------------------------------|----------|----------|--------------------|-------------|
| omp  | ound Info      |           |                 |            |          |              | Sp    | ectrum records |                               |          |          |                    |             |
| 7    |                |           |                 |            |          | Total: 89178 |       | labid          | Adduct name                   | m/z      | CCS      | RT (RP lipidomics  | ) RT (HIL   |
|      | Name           | Formula   | Exactmass       | Smiles     | Category | Classn       | 1     | FA07070000     | Car+H                         | 260.186  | 185      | 77                 | 360         |
|      | Car(4:0)       | C11H22NO4 | 231.147         | CCCC(=0)0  | FA       | Car          |       |                |                               |          |          |                    |             |
|      | Car(5:0)       | C12H24NO4 | 245.163         | CCCCC(=0)  | FA       | Car          |       |                |                               |          |          |                    |             |
|      | Car(6:0)       | C13H26NO4 | 259.178         | CCCCCC(=O  | FA       | Car          |       |                |                               |          |          |                    |             |
|      | Car(6:1)       | C13H24NO4 | 257.163         | C\C=C\CCC( | FA       | Car          |       |                |                               |          |          |                    |             |
|      | Car(6:2)       | C13H22NO4 | 255.147         | C\C=C\C=C\ | FA       | Car          |       |                |                               |          |          |                    |             |
|      | Car(7:0)       | C14H28NO4 | 273.194         | CCCCCCC(=  | FA       | Car          |       |                |                               |          |          |                    |             |
|      | Car(8:0)       | C15H30NO4 | 287.21          | CCCCCCCC(  | FA       | Car          | Sp    | ectrum plot    |                               |          |          |                    |             |
|      | Car(8:1)       | C15H28NO4 | 285.194         | CCC\C=C\C  | FA       | Car          | 1     | 1              |                               | caudutoa |          |                    | na dan .    |
|      | Car(8:2)       | C15H26NO4 | 283.178         | CCC\C=C\C= | FA       | Car          |       | 1000           |                               | C/HJMNO2 |          |                    | (H1471)+    |
| )    | Car(9:0)       | C16H32NO4 | 301.225         | cccccccc   | FA       | Car          |       | 800            |                               |          |          |                    |             |
|      | Car(9:1)       | C16H30NO4 | 299.21          | CCCC\C=C\  | FA       | Car          | 4     | 600            |                               |          | IM-C2H10 | NaHla              |             |
| 2    | Car(10:0)      | C17H34NO4 | 315.241         | cccccccc   | FA       | Car          | Inter | 000            |                               |          | [PPC3H10 | and.               |             |
| 3    | Car(10:1)      | C17H32NO4 | 313.225         | CCCCC\C=C  | FA       | Car          |       | 400            |                               |          |          |                    |             |
| 1    | Car(10:2)      | C17H30NO4 | 311.21          | CC\C=C\C\C | FA       | Car          |       | 200 FA Kete    | 1 FA Ketene+H]+<br>he-H2O+H]+ |          |          |                    |             |
| 5    | Car(11:0)      | C18H36NO4 | 329.257         | cccccccc   | FA       | Car          |       |                | 100                           | 150      | 200      | 25                 | 0           |
|      |                |           |                 |            |          |              |       |                |                               |          | m/z      |                    |             |

#### Interactive data viewer

The interactive data viewer will load data from Met4DX for viewing by Lipid4DAnalyzer once the project is opened, which may take some time. One can check the general information for the features by selecting one line of the feature table. The details of the peaks from corresponding sample and identification results can be found in the lower panels via 'sample peak details' and 'identification details', respectively.

| F    | Features - pos |                |                     |            |                           |             |             |                   |                |               |           | Quantification                           |
|------|----------------|----------------|---------------------|------------|---------------------------|-------------|-------------|-------------------|----------------|---------------|-----------|------------------------------------------|
| Feab | ure table      | • E Y          | Verbose MSMS        | assigned 🗌 | Identified D Rule refined |             | -           |                   | -              | To            | tal: 5164 | 3500                                     |
|      | name           | mz             | rt                  | score      | lipidMolecularSpecies Fir | naResult    | Consistency | ConsistentAdducts | ConsistentName | nistplasma1_1 | nistpl    | 3000                                     |
| 87   | M341T563       | 341.304        | 562,666             |            |                           |             |             |                   |                | 2402.73       | 2104.     |                                          |
| 88   | M341T183       | 341.304        | 182.841             |            |                           |             |             |                   |                | 2439.18       | 2383.     | 18 2500                                  |
| 89   | M342T56        | 342.263        | 56.3778             |            |                           |             |             |                   |                | 2498.93       | 2595.     | 2000                                     |
| 90   | M342T103       | 342.335        | 102.852             |            |                           |             |             |                   |                | 1682.5        | 1702.     |                                          |
| 91   | M343T969       | 343.123        | 968.656             |            |                           |             |             |                   |                | 3767.76       | 3727.     | Row                                      |
| 92   | M343T56        | 343.294        | 56.4321             |            |                           |             |             |                   |                | 7497.44       | 6590.     | anabiana                                 |
| 83   | M348T211       | 348.287        | 211.202             |            |                           |             |             |                   |                | 1600.57       | 1727.     | Sample groups                            |
| 94   | M349T114       | 349.211        | 113.653             |            |                           |             |             |                   |                | 4302.71       | 4045      | EIC                                      |
| 36   | M351T97        | 351.25         | 97.4627             |            |                           |             |             |                   |                | 17749.1       | 1861      | 800                                      |
| 96   | M352T98_2      | 352.321        | 98.0373             |            |                           |             |             |                   |                | 1543.5        | 1454.     | la la la la la la la la la la la la la l |
| 97   | M353T127       | 353.266        | 126.777             |            |                           |             |             |                   |                | 112064        | 1020      | 600                                      |
| 98   | M354T48        | 354.127        | 48.1671             |            |                           |             |             |                   |                | 2492.71       | 2507.     | 1 400                                    |
| 99   | M355T105       | 355.284        | 104.673             |            |                           |             |             |                   |                | 13772.3       | 1365/     | I I I I I I I I I I I I I I I I I I I    |
| 100  | M356T48        | 356.143        | 47.8822             |            |                           |             |             |                   |                | 1445.24       | 1471.     | 200                                      |
| 101  | M356T270       | 356.352        | 270.442             |            |                           |             |             |                   |                | 2030.98       | 1961.     |                                          |
| 102  | M357T113       | 357.155        | 112.752             |            |                           |             |             |                   |                | 1225.74       | 1209.     | 202.5 265 267.6 270 272.5 275            |
| 103  | M357T50        | 357.203        | 50.4092             |            |                           |             |             |                   |                | 6484.26       | 5956.     | Retention time (s)                       |
| 104  | M357T134       | 357.3          | 133.944             | 0.8143     | MG(18:1/0:0/0:0)          |             |             |                   |                | 44695.4       | 4338-     | MS/MS Spectrum                           |
| 105  | M358T113       | 358.274        | 112.757             |            |                           |             |             |                   |                | 144428        | 1370      |                                          |
| 1    |                |                |                     |            |                           |             |             |                   |                |               |           | 50                                       |
| San  | nple peak deta | ils identifica | tion details        |            |                           |             |             |                   |                |               |           | 40                                       |
| m    | viz            | RT             | Peak area (uniform) | Peak area  | Peak area (w/o. baseline) | Peak height | SNR         | Baseline          | Sample         |               |           | ₹ 30                                     |
| 3 35 | 56.351         | 271.75         | 3234.56             | 3381.56    | 3332.94                   | 745.994     | 63          | 4.50573           | nistplasma2_1  |               |           | inter .                                  |
| 4 35 | 56.352         | 270.415        | 2691.13             | 2892.72    | 2844.48                   | 749.04      | 73          | 4.7731            | nistplasma2_2  |               |           | 20                                       |
| 5 35 | 56.352         | 270.313        | 2415.61             | 2572.05    | 2515.69                   | 676.611     | 59          | 5.46952           | nistplasma3_1  |               |           | 10                                       |
| 6 35 | 56.352         | 270.47         | 2329.69             | 2595.54    | 2518.69                   | 650.13      | 56          | 6.56827           | nistplasma3_2  |               |           |                                          |
| 7 35 | 56.352         | 270.024        | 1861.75             | 1897.96    | 1873.31                   | 493.885     | 77          | 3.43245           | nistplasma4_1  |               |           | 238 240 242 2<br>m/r (Da)                |

The panels in the right column show the corresponding figures as follows:

- 1) Quantification: The box plot of the peak area of different sample
- 2) EIC/EIM: EICs/EIMs of the peaks for belonging to the corresponding feature
- 3) MS/MS spectrum: MS/MS spectrum assigned to the feature

Clicking the peaks in 'sample peak details' panel will change the figures in the right column

- 1) EIC/EIM: EICs/EIMs of the peak. The red lines show the position where MS/MS spectrum was found. The corresponding MS/MS spectrum can be shown by clicking the line.
- 2) MS/MS spectrum: MS/MS spectrum under the peak. The MS/MS spectrum at the position of the solid red line in the EIC/EIM panel.

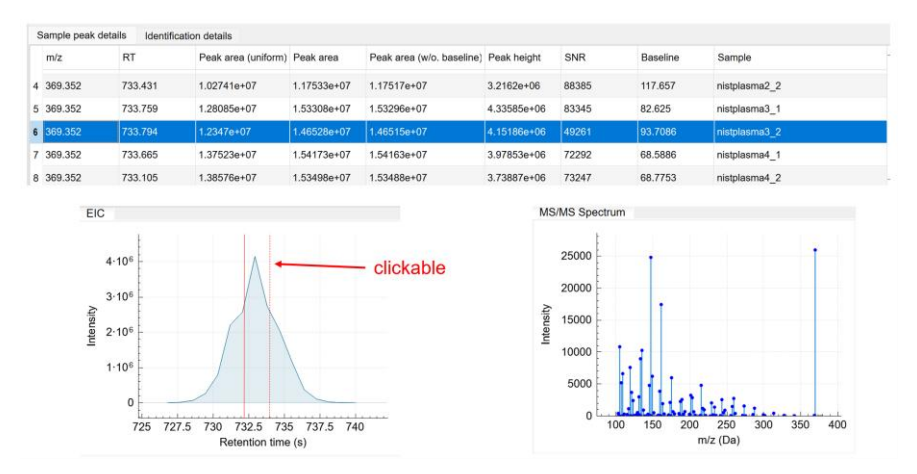

When the identification work is done, the 'MS/MS spectrum' panel of the identified features will be changed to 'MS/MS spectrum match' to show the mirror plot of the final identification and the 'identification details' panel is shown for checking the identification details. Clicking each identification, the corresponding mirror plot of identification is shown in the MS/MS spectrum match panel

| Features - pos<br>sature table | - K 7 OV             | erbose 🗧 MSN | IS assigned 0  | dentified 🧧 Rule refine | d            |             |                   |                |               | Total: 628           | Quantification        |                                                                   |  |  |  |  |
|--------------------------------|----------------------|--------------|----------------|-------------------------|--------------|-------------|-------------------|----------------|---------------|----------------------|-----------------------|-------------------------------------------------------------------|--|--|--|--|
| name                           | mz                   | rt           | score          | lipidMolecularSpecies   | FinalResult  | Consistency | ConsistentAdducts | ConsistentName | nistplasma1_1 | nistpla <sup>-</sup> | 20000                 |                                                                   |  |  |  |  |
| 3 M679T629                     | 678.677              | 629.457      | 0.8326; 0.8178 | Cer(d20:1/24:0);        | adduct{Cer+  | Agreement   | Cer+H             | Cer(d44:1)     | 6250.91       | 5754.3               | 2 17500               |                                                                   |  |  |  |  |
| 4 M687T493                     | 686.575              | 492.578      | 0.6388; 0.638  | DG(18:4/22:2/0:0);      | adduct{DG+N  | Unique      | DG+NH4            | DG(40:6)       | 4737.7        | 4369.4               | ¥ 15000               | •                                                                 |  |  |  |  |
| 5 M688T295                     | 687.547              | 294.892      | 0.9941; 0.994  | SM(d14:2/19:0);         | adduct{SM+H  | Unique      | SM+H              | SM(d33:2)      | 4232.85       | 4220.6               | 12500                 |                                                                   |  |  |  |  |
| 6 M689T520                     | 688.591              | 520.49       | 0.6151; 0.6142 | DG(18:4/22:1/0:0);      | adduct{DG+N  | Unique      | DG+NH4            | DG(40:5)       | 3762.09       | 3449.5               | 10000                 | <b>_</b>                                                          |  |  |  |  |
| 7 M689T678                     | 688.608              | 677.827      | 1.0            | CE(20:5)                | adduct{CE+N  | Unique      | CE+NH4            | CE(20:5)       | 1.05581e+06   | 1.0902               |                       | -                                                                 |  |  |  |  |
| 8 M690T374                     | 689.563              | 373.637      | 0.9941; 0.994  | SM(d14:1/19:0);         | adduct{SM+H  | Unique      | SM+H              | SM(d33:1)      | 13409         | 12264.               |                       | Pos_nistplasma                                                    |  |  |  |  |
| 9 M690T349                     | 689.564              | 348.851      | 1.0; 1.0; 1.0; | SM(d14:1/19:0);         | adduct(SM+H  | Unique      | SM+H              | SM(d33:1)      | 206636        | 19844                | s                     | ample groups                                                      |  |  |  |  |
| 0 M691T393                     | 690.51               | 393.222      | 0.9943; 0.994  | PE(22:1/10:0);          | adduct(PE+H  | Unique      | PE+H              | PE(32:1)       | 4353.42       | 3770.6               | EIC                   |                                                                   |  |  |  |  |
| M691T424                       | 690.546              | 423.727      | 0.9631; 0.950  | PC(P-22:0/8:0);         | adduct(PC(P) | SameClass   | PC(P)+H; PC(0     | PC(P-30:0);    | 12260.1       | 10634                | ł.                    |                                                                   |  |  |  |  |
| 2 M691T698                     | 690.624              | 698.26       | 1.0            | CE(20:4)                | adduct{CE+N  | Unique      | CE+NH4            | CE(20:4)       | 1.68662e+07   | 1.6937               | 5000                  |                                                                   |  |  |  |  |
| 3 M692T374                     | 691.578              | 373.637      | 1.0; 1.0; 1.0; | SM(d14:0/19:0);         | adduct{SM+H  | Unique      | SM+H              | SM(d33:0)      | 15572.8       | 15321.               | 4000                  | A                                                                 |  |  |  |  |
| 4 M693T363                     | 692.526              | 363.079      | 0.9923; 0.992  | PC(2:0/27:0);           | adduct{PC+H  | Unique      | PC+H              | PC(29:0)       | 4177.86       | 3166.4               | ₹ 3000                | M                                                                 |  |  |  |  |
| 5 M693T437                     | 692.563              | 437.015      | 0.9616; 0.957  | PC(O-22:0/8:0);         | adduct{PC(O  | Unique      | PC(O)+H           | PC(O-30:0)     | 20511.6       | 17665                | 2000                  | 2000                                                              |  |  |  |  |
| 6 M693T349                     | 692.572              | 348.949      | 0.7151; 0.710  | PC(0-22:0/8:0);         | adduct{PC(O  | Unique      | PC(O)+H           | PC(O-30:0)     | 3342.02       | 3444.0               | 1000                  | TAN                                                               |  |  |  |  |
| 7 M693T713                     | 692.638              | 713.398      | 1.0            | CE(20:3)                | adduct{CE+N  | Unique      | CE+NH4            | CE(20:3)       | 1.18076e+06   | 1.3201               |                       | N Inelle                                                          |  |  |  |  |
| 8 M696T259                     | 695.513              | 259.377      | 0.612; 0.6043  | SM(d16:1/16:1);         | adduct{SM+N  | Unique      | SM+Na             | SM(d32:2)      | 2086.33       | 1681.4               | 417.5 420 422.0       | 426 427.6 420 422.6                                               |  |  |  |  |
| 9 M697T614                     | 696.689              | 614.089      | 0.8886; 0.883  | Cer(t17:0/27:0);        | adduct{Phyto | Unique      | PhytoCer+H        | Cer(t44:0)     | 2170.56       | 2285.2               | 417.5 420 422.0<br>Re | ention time (s)                                                   |  |  |  |  |
| 0 M698T316                     | 697.529              | 316.097      | 0.9472; 0.947  | SM(d14:0/18:1);         | adduct{SM+N  | Unique      | SM+Ne             | SM(d32:1)      | 33316.7       | 32091                | MS/MS spectrum match  |                                                                   |  |  |  |  |
| 1 M700T341                     | 699.546              | 340.757      | 0.7249; 0.724  | SM(d14:0/18:0);         | adduct{SM+N  | Unique      | SM+Na             | SM(d32:0)      | 1634.22       | 1638.3               | E                     | - Experiment spectrum                                             |  |  |  |  |
|                                |                      |              |                |                         |              |             |                   |                |               | 1                    | 100                   | <ul> <li>Reference spectrum</li> <li>Matched fragments</li> </ul> |  |  |  |  |
| iample peak detai              | Is Identification of | letailis     |                |                         |              |             |                   |                |               |                      | Aig 50                |                                                                   |  |  |  |  |
| score                          | lipidMolecularSpe    | cies adducts | mzError        | rtError                 | rtScore      | matchScore  |                   |                |               |                      | a i                   | 1                                                                 |  |  |  |  |
| 0.9631                         | PC(P-22:0/8:0)       | PC(P)+H      | 4              | 40                      | 0.98         | 0.9552      |                   |                |               |                      | nalize                | 1                                                                 |  |  |  |  |
| 0.9508                         | PC(P-20:0/10:0)      | PC(P)+H      | 4              | 41                      | 0.96         | 0.9486      |                   |                |               |                      | Ling -50              |                                                                   |  |  |  |  |
| 0.9277                         | PC(O-20:1/10:0)      | PC(O)+H      | 4              | 44                      | 0.88         | 0.9486      |                   |                |               |                      | -100                  |                                                                   |  |  |  |  |
| 0.9246                         | PC(O-22:1/8:0)       | PC(O)+H      | 4              | 45                      | 0.85         | 0.9552      |                   |                |               |                      | 200                   | 400 600 8                                                         |  |  |  |  |
| 0.9228                         | PC(O-18:1/12:0)      | PC(O)+H      | 4              | 44                      | 0.88         | 0.9417      |                   |                |               |                      |                       | m/z (Da)                                                          |  |  |  |  |

Epprimert spectrum
 Reference spectrum
 Matched flagments

400 600 800 m/z (Da)

| Sa | imple peak details | peak details identification details |         |         |         |         |            |           |    |  |  |
|----|--------------------|-------------------------------------|---------|---------|---------|---------|------------|-----------|----|--|--|
|    | score              | lipidMolecularSpecies               | adducts | mzError | rtError | rtScore | matchScore | 100       |    |  |  |
| 13 |                    | PE(P-16:0/17:0)                     | PE(P)+H | 4       | 67      | 0.28    |            | fils 50   |    |  |  |
| 14 |                    | PE(P-18:0/15:0)                     | PE(P)+H | 4       | 68      | 0.25    |            | alized in |    |  |  |
| 15 |                    | PE(P-20:0/13:0)                     | PE(P)+H | 4       | 68      | 0.25    |            | -50 -50   |    |  |  |
| 16 |                    | PE(P-22:0/11:0)                     | PE(P)+H | 4       | 67      | 0.28    |            | -100      |    |  |  |
| 17 |                    | PE(O-16:1/17:0)                     | PE(O)+H | 4       | 31      | 1       |            | 2         | 00 |  |  |
|    |                    |                                     |         |         |         |         |            |           |    |  |  |